## DESIGNATE AUTHORIZED USER FOR HOUSING

3. Click on Housing Application at the top navigation bar.

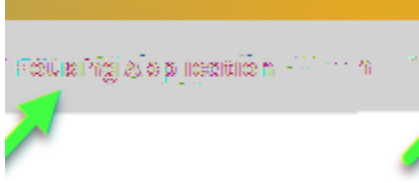

4. Select your housing application.

| Aandamia Vara 2020 - 2002    |                                                      |
|------------------------------|------------------------------------------------------|
|                              | (8,±24/2022 = 8,±27,±26(26)                          |
| 23 - Apartments on 4/28/2022 | You started your application for Academic Year 2022- |
|                              |                                                      |
|                              | The status of your application is <b>Assigned.</b>   |
|                              | CVA and CVB Apartments                               |
|                              |                                                      |

5. Click on Designated Authorized User on left-hand side menu.

| Velcom                            | e Page                    |
|-----------------------------------|---------------------------|
| Covid Ac                          | ldendum                   |
| _ Q.Personal                      | Information               |
| inabletan<br>Mabletan<br>Mabletan | WERC                      |
| unities.                          | and so<br>and the metComm |

## DESIGNATE AUTHORIZED USER FOR HOUSING

6. Enter Authorized User information (Can add 1 or 2 users), the click on Save & Continue.

Authorized User 1:

| Mama Bear            |                                        |
|----------------------|----------------------------------------|
| A contraction of the | <u>Meloniczen usen ne nuerat przez</u> |
| ~                    | Parent                                 |
|                      | - <u>15. xiroxi</u> 2.88 (1.88)-2:     |
|                      | <mark>GRizzl<u>y b</u>aar</mark>       |

Authorized Hear O Dalatics Children and Z 100 - -----

| <br>Parant |
|------------|
|            |
|            |
|            |
|            |

7. LOGOUT

8 N. 18

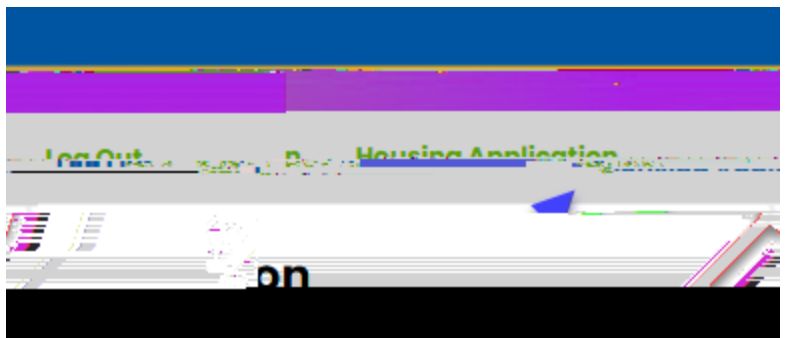